Kontoeinstellungen > 2FA >

# Zwei-Schritt-Zugangsdaten über Duo

Ansicht im Hilfezentrum: https://bitwarden.com/help/setup-two-step-login-duo/

#### Zwei-Schritt-Zugangsdaten über Duo

Die Zwei-Schritt-Anmeldung mit Duo ist einzigartig unter den verfügbaren Zwei-Schritt-Anmeldemethoden, da sie für ein persönliches Konto aktiviert werden kann (wie die anderen Methoden) oder für eine gesamte Organisation von Teams und Unternehmensorganisationen aktiviert werden kann.

#### Duo einrichten

Dieser Artikel behandelt die Duo-Einrichtung für **persönliche Benutzer**, **Benutzer der Organisation** und **Administratoren der Organisation**:

#### (i) Note

Duo hat Universal Prompt für Anwendungsbenutzer eingeführt. Zu diesem Zeitpunkt müssen Duo-Administratoren die Einstellung von ihrem Duo-Administratorpanel aus aktivieren. Die Bitwarden-Dokumentation spiegelt den Anmeldeprozess mit der aktivierten Universal Prompt wider, da dies das Standardverhalten von Duo **30. März 2024** werden wird.

#### ⇒Persönlicher Benutzer

#### Duo-Schlüssel abrufen

Sie benötigen ein Duo-Konto, um einige von Bitwarden für die Einrichtung benötigte Informationen zu erhalten. Melden Sie sich kostenlos an, oder melden Sie sich bei Ihrem bestehenden Duo Administrator Panel an. Um Duo zu konfigurieren:

- 1. Im linken Menü navigieren Sie zu Anwendungen.
- 2. Wählen Sie die Schaltfläche Eine Anwendung schützen.
- 3. Finden oder suche nach **Bitwarden** in der Anwendungsliste und wähle die **Schützen** Taste. Sie werden zu einer Bitwarden-Anwendungsseite weitergeleitet:

| cisco                  | I÷                                     |   |                                                                                                   | Q Search                                                     |      | Organization Organization | A                   |
|------------------------|----------------------------------------|---|---------------------------------------------------------------------------------------------------|--------------------------------------------------------------|------|---------------------------|---------------------|
| Dashboa                | rd                                     |   | Dashboard > Applications > Bitw                                                                   | warden                                                       |      |                           |                     |
| Policies               |                                        | ~ | Bitwarden                                                                                         |                                                              |      | Authentication Log        | Remove Application  |
| Applicat               | ions                                   | ^ | See the bitwarden partner page ⊠ for more information about protecting bitwarden logins with Duo. |                                                              |      |                           |                     |
| Prote<br>Auth<br>Users | ect an Application<br>entication Proxy | ~ | Details<br>Client ID                                                                              |                                                              | Сору |                           | Reset Client Secret |
| Groups                 |                                        | ~ | Client secret                                                                                     |                                                              | Сору |                           |                     |
| Endpoint               | ts                                     | ~ |                                                                                                   | Don't write down your client secret or share it with anyone. |      |                           |                     |
| 2FA Dev                | ces                                    | ~ | API hostname                                                                                      |                                                              | Сору |                           |                     |
| Administ               | rators                                 | ~ |                                                                                                   |                                                              |      |                           |                     |

Duo Bitwarden Anwendung

Notieren Sie die **Client-ID**, **Client-Geheimnis** und **API-Hostname**. Sie müssen auf diese Werte verweisen, wenn Sie Duo innerhalb von Bitwarden einrichten.

#### Duo in Bitwarden einrichten

#### **△** Warning

Wenn Sie den Zugriff auf Ihr Gerät für die zweistufige Anmeldung verlieren, können Sie dauerhaft aus Ihrem Tresor ausgesperrt werden, es sei denn, Sie notieren sich Ihren Wiederherstellungscode für die zweistufige Anmeldung und bewahren ihn an einem sicheren Ort auf oder haben eine alternative Methode für die zweistufige Anmeldung aktiviert und verfügbar.

Rufen Sie Ihren Wiederherstellungscode sofort nach der Aktivierung einer beliebigen Methode auf dem Bildschirm für die **zweistufige Anmeldung** ab.

Um die Zwei-Schritt-Anmeldung mit Duo als persönlicher Benutzer zu aktivieren:

- 1. Melden Sie sich bei der Bitwarden-Web-App an.
- 2. Wählen Sie Einstellungen → Sicherheit → Zwei-Schritt-Zugangsdaten aus der Navigation:

| Password Manager                                                                                                    | Security                                                                                                    |                                                                                                    |                                                                                                    | BW BW                                                          |
|----------------------------------------------------------------------------------------------------|----------------------------------------------------------------------------------------------------|----------------------------------------------------------------------------------------------------|----------------------------------------------------------------------------------------------------|----------------------------------------------------------------|
| 🗇 Vaults                                                                                                    | Master password                                                                                                    | Two-step login                                                                                                    | Keys                                                                                                    |                                                                |
| <ul> <li>✓ Send</li> <li>♦ Tools     <li>↓     <li>★ Reports     <li>♦ Settings     <li>∧     <li>My account     </li> <li>Security     </li> </li></li></li></li></li></ul> | Two-step logi<br>Secure your account by<br>Marning<br>Setting up two-step logi<br>your account in the even<br>Bitwarden support will n<br>the recovery code and k<br>View recovery code | n<br>y requiring an addition<br>in can permanently lock y<br>nt that you can no longer<br>ot be able to assist you i<br>xeep it in a safe place. | al step when logging in.<br>you out of your Bitwarden account. A recovery code allo<br>use your normal two-step login provider (example: you<br>f you lose access to your account. We recommend you | ows you to access<br>lose your device).<br>write down or print |
| Domain rules<br>Emergency access                                                                                                    | Providers                                                                                                    | /                                                                                                    |                                                                                                    |                                                                |
| Free Bitwarden Famili                                                                                                    |                                                                                                    | E <b>mail</b><br>Enter a code sent to y                                                                                                    | our email.                                                                                                    | Manage                                                         |
|                                                                                                    |                                                                                                    | Authenticator app<br>Enter a code generate<br>Authenticator.                                                                                     | d by an authenticator app like Bitwarden                                                                                                    | Manage                                                         |
|                                                                                                    |                                                                                                    | <b>Passkey</b><br>Jse your device's bion                                                                                                    | netrics or a FIDO2 compatible security key.                                                                                                    | Manage                                                         |
| Password Manager                                                                                                    | yubico                                                                                                    | <b>/ubico OTP security k</b><br>Jse a YubiKey 4, 5 or N                                                                                          | ey<br>IEO device.                                                                                                    | Manage                                                         |
| Admin Console                                                                                                    |                                                                                                    | Duo<br>Enter a code generate                                                                                                    | d by Duo Security.                                                                                                    | Manage                                                         |
|                                                                                                    |                                                                                                    |                                                                                                    |                                                                                                    |                                                                |

Authentifizierungs-App verwalten

3. Finden Sie die Option **Duo** und wählen Sie die Schaltfläche **Verwalten**.

#### Providers

| Ê      | Email<br>Enter a code sent to your email.                                                         | Manage |
|--------|---------------------------------------------------------------------------------------------------|--------|
|        | Authenticator app<br>Enter a code generated by an authenticator app like Bitwarden Authenticator. | Manage |
|        | <b>Passkey</b><br>Use your device's biometrics or a FIDO2 compatible security key.                | Manage |
| yubico | Yubico OTP security key<br>Use a YubiKey 4, 5 or NEO device.                                      | Manage |
|        | Duo Enter a code generated by Duo Security.                                                       | Manage |

Wählen Sie die Schaltfläche Verwalten

Sie werden aufgefordert, Ihr Master-Passwort einzugeben, um fortzufahren.

4. Geben Sie die folgenden Werte ein, die Sie aus dem Duo-Administrator-Panel abgerufen haben:

- Client-ID in das Feld Integrations-Schlüssel
- Client Secret in das Feld Geheimer Schlüssel
- Geben Sie den API-Hostname ein

5. Wählen Sie die Aktivieren Schaltfläche.

Eine grüne Aktiviert Nachricht sollte erscheinen, um anzuzeigen, dass Duo für Ihren Tresor aktiviert wurde. Sie können dies überprüfen, indem Sie die **Schließen** Taste auswählen und sehen, dass die **Duo** Option ein grünes Häkchen ( 🗸 ) darauf hat.

Wir empfehlen Ihnen, die aktive Registerkarte des Web-Tresors geöffnet zu lassen, bevor Sie mit dem Testen der zweistufigen Anmeldung fortfahren, falls etwas falsch konfiguriert wurde. Sobald Sie sich vergewissert haben, dass es funktioniert, loggen Sie sich von all Ihren Bitwarden-Anwendungen aus, um jeweils die zweistufige Anmeldung zu verlangen. Sie werden dann automatisch ausgeloggt.

#### (i) Note

Selbst gehostete Instanzen, die in luftdicht abgeschlossenen Netzwerken arbeiten, benötigen möglicherweise eine zusätzliche Einrichtung, um die Serverkommunikation mit Duo aufrechtzuerhalten.

#### Ein Gerät registrieren

Sobald Duo eingerichtet ist, öffnen Sie den Web-Tresor. Wenn Duo Ihre höchstpriorisierte-aktivierte-methode ist, werden Sie aufgefordert, das nächste Mal, wenn Sie sich anmelden, **Duo-zu-starten**:

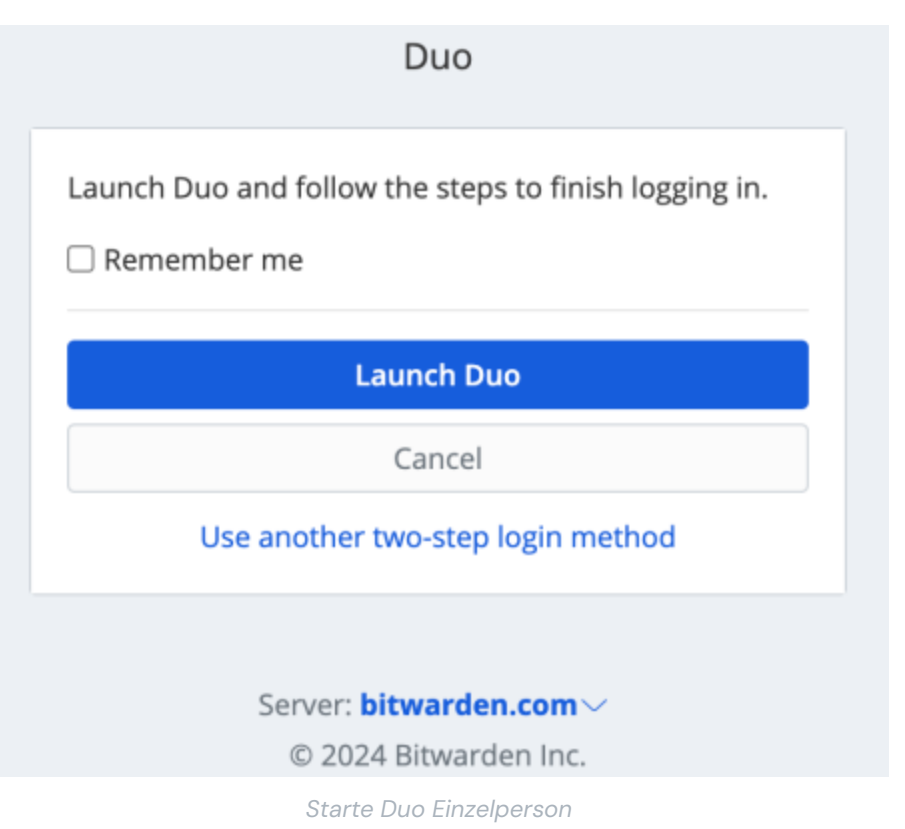

Sie werden aufgefordert, ein Zwei-Schritt-Zugangsdaten-Gerät zu registrieren, folgen Sie den Anweisungen auf dem Bildschirm, um ein sekundäres Gerät für die Verwendung von Duo zu konfigurieren (zum Beispiel, welcher Typ von Gerät zu registrieren ist und ob eine SMS oder eine Push-Benachrichtigung gesendet werden soll).

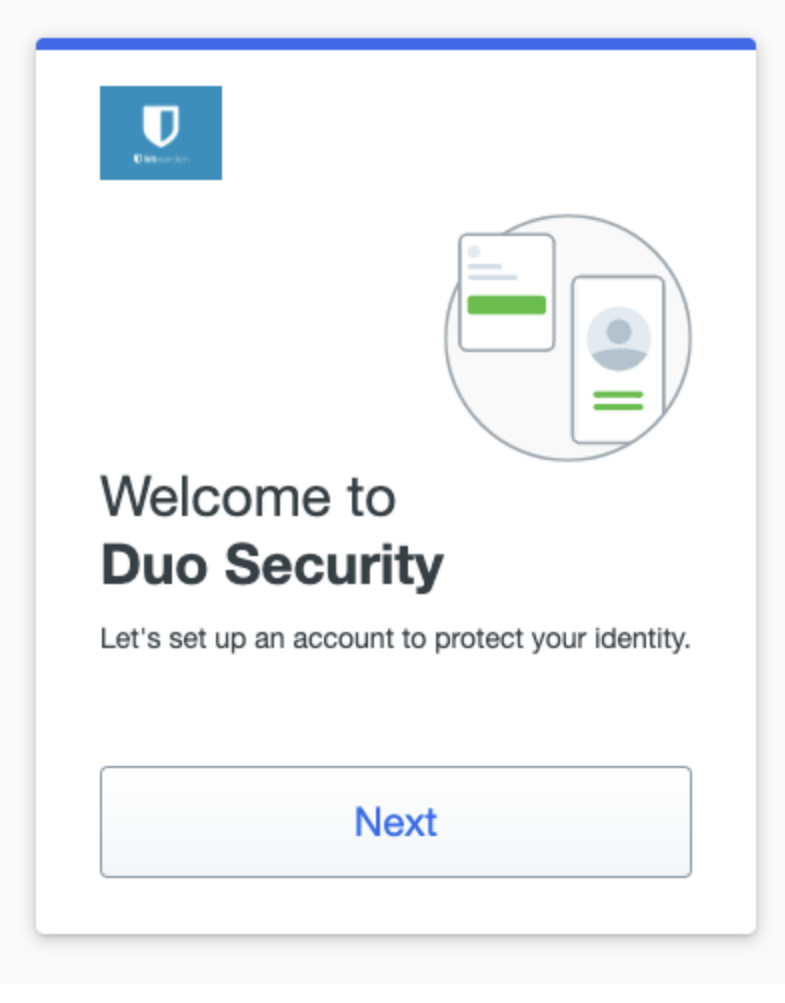

Duo-2FA-Einrichtung

Wenn Sie die Duo-Mobil-App noch nicht heruntergeladen haben, empfehlen wir Ihnen, dies zu tun:

- Herunterladen für iOS
- Download für Android

#### $\Rightarrow$ Organisation Benutzer

#### Ein Gerät registrieren

Sobald Ihr Organisation Administrator Duo eingerichtet hat, werden Sie aufgefordert, beim nächsten Anmelden Duo zu starten:

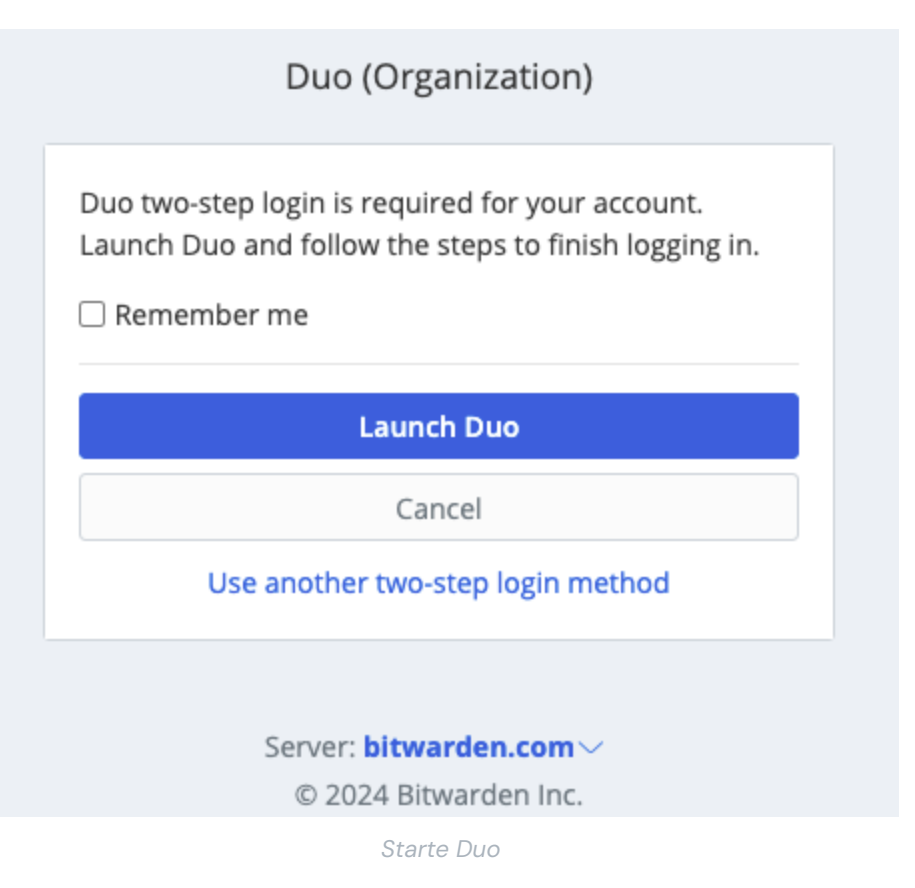

Sie werden aufgefordert, ein Zwei-Schritte-Zugangsdaten-Gerät zu registrieren, folgen Sie den Anweisungen auf dem Bildschirm, um ein sekundäres Gerät für die Verwendung von Duo zu konfigurieren (zum Beispiel, welcher Typ von Gerät zu registrieren ist und ob eine SMS oder eine Push-Benachrichtigung gesendet werden soll).

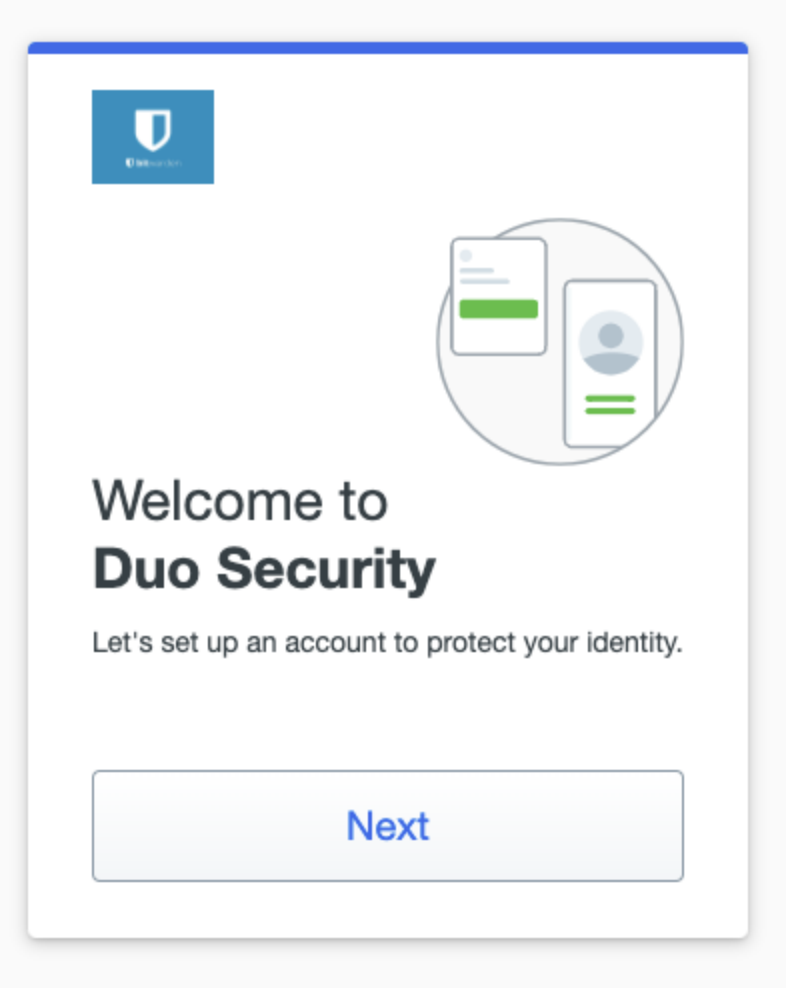

Duo-2FA-Einrichtung

#### **∏ ∏ ∏**

Wenn Sie von Duo nicht aufgefordert werden, ein Gerät zu registrieren, versuchen Sie sich in einem Inkognito- oder privaten Browserfenster anzumelden.

Wenn Sie die Duo-Mobil-App noch nicht heruntergeladen haben, empfehlen wir Ihnen, dies zu tun:

- Herunterladen für iOS
- Download für Android

#### ⇒Organisation Administrator

Die Aktivierung von Duo für eine Organisation fordert alle registrierten Mitglieder auf, ein Gerät für die Duo-Zwei-Schritt-Zugangsdaten zu registrieren, das nächste Mal, wenn sie sich im Web-Tresor anmelden.

#### (i) Note

Bitwarden erkennt nur Benutzer mit E-Mail-Adresse als Benutzernamen. Duo-Benutzer, die keine E-Mail-Adresse als ihren primären Benutzernamen haben, benötigen eine. Bitte beachten Sie die Duo-Benutzername-Aliase-Konfigurationsanleitung für zusätzliche Informationen und Anweisungen.

#### Duo-Schlüssel abrufen

Sie benötigen ein Duo-Konto, um einige von Bitwarden für die Einrichtung benötigte Informationen zu erhalten. Melden Sie sich kostenlos an, oder melden Sie sich bei Ihrem bestehenden Duo Administrator Panel an. Um Duo zu konfigurieren:

- 1. Im linken Menü navigieren Sie zu Anwendungen.
- 2. Wählen Sie die Schaltfläche Eine Anwendung schützen.
- 3. Finden oder suche nach **Bitwarden** in der Anwendungsliste und wähle die **Schützen** Taste. Sie werden zu einer Bitwarden-Anwendungsseite weitergeleitet:

|                                        |              |                                | Q Search                                                     |           | OR Account<br>Organization   ⑦ Help | ۹                   |
|----------------------------------------|--------------|--------------------------------|--------------------------------------------------------------|-----------|-------------------------------------|---------------------|
| Dashboard                              |              | Dashboard > Applications > B   | itwarden                                                     |           |                                     |                     |
| Policies                               | ~            | Bitwarden                      |                                                              |           | Authentication Log                  | Remove Application  |
| Applications                           | ^            | See the bitwarden partner page | ge 🗹 for more information about protecting bitwarden logins  | with Duo. |                                     |                     |
| Protect an Applic<br>Authentication Pr | ation<br>oxy | Details                        |                                                              |           |                                     | Reset Client Secret |
| Users                                  | ~            | Client ID                      |                                                              | Сору      |                                     |                     |
| Groups                                 | ~            | Client secret                  |                                                              | Сору      |                                     |                     |
| Endpoints                              | ~            |                                | Don't write down your client secret or share it with anyone. |           |                                     |                     |
| 2FA Devices                            | $\sim$       | API hostname                   |                                                              | Сору      |                                     |                     |
| Administrators                         | $\sim$       |                                |                                                              |           |                                     |                     |
|                                        |              |                                |                                                              |           |                                     |                     |

Duo Bitwarden Anwendung

Notieren Sie die **Client-ID**, **Client-Geheimnis** und **API-Hostname**. Sie müssen auf diese Werte verweisen, wenn Sie Duo innerhalb von Bitwarden einrichten.

#### Duo in Bitwarden einrichten

#### ▲ Warning

Sobald Sie Duo initial konfigurieren und einrichten, ist es **äußerst wichtig**, dass Sie es für die Organisation deaktivieren, bevor Sie weitere Anwendungskonfigurationsänderungen aus dem Duo-Administrator-Panel vornehmen. Um Konfigurationsänderungen vorzunehmen; deaktivieren Sie Duo in Bitwarden, nehmen Sie die erforderlichen Änderungen im Duo Administrator Panel vor und aktivieren Sie Duo in Bitwarden erneut.

Dies liegt daran, dass Duo für Organisationen derzeit keine Wiederherstellungscodes unterstützt. Stattdessen müssen Sie sich auf das Duo-Administrator-Panel verlassen, um die Zwei-Schritt-Zugangsdaten für Mitglieder zu umgehen, die den Zugang zu Duo verlieren. Die Änderung der Anwendungskonfiguration aus dem Duo Administrator Panel, während Duo aktiv ist, birgt das Risiko, die Möglichkeit zu verlieren, die Zwei-Schritt-Zugangsdaten für Sie oder die Mitglieder Ihrer Organisation zu umgehen.

Sie müssen ein Eigentümer der Organisation sein, um Duo für Ihre Organisation einzurichten. Um die Zwei-Schritt-Zugangsdaten mit Duo für Ihre Organisation zu aktivieren:

1. Melden Sie sich bei der Bitwarden-Web-App an.

2. Öffnen Sie die Administrator-Konsole mit dem Produktumschalter (
):

| Password Manager                                            | All vaults                                                                                                    |                                | New V III BW |
|-------------------------------------------------------------|----------------------------------------------------------------------------------------------------|--------------------------------|--------------|
| 🗇 Vaults                                                    |                                                                                                    |                                |              |
| 🖉 Send                                                      |                                                                                                    | Ali Name                       | Owner :      |
| $ m \leqslant$ Tools $~~~~~~~~~~~~~~~~~~~~~~~~~~~~~~~~~~~~$ | Q Search vau                                                                                                    | Visa, *4242                    | My Organiz   |
| ₩ Reports                                                   | <ul> <li>✓ All vaults</li> <li>○ More with</li> </ul>                                                                            | Personal Login                 |              |
| 🕸 Settings 🛛 🗸 🗸                                            | My vault<br>My Organiz                                                                                                    | myusername                     | Me           |
|                                                             | <ul> <li>Teams Org :</li> <li>+ New organization</li> </ul>                                                                      | Secure Note                    | Me           |
|                                                             | <ul> <li>✓ All items</li> <li>☆ Favorites</li> <li>④ Login</li> <li>□ Card</li> <li>□ Identity</li> <li>□ Secure note</li> </ul> | Shared Login<br>sharedusername | My Organiz   |
|                                                             | <ul><li>✓ Folders</li><li>☐ No folder</li></ul>                                                                                  |                                |              |
| Password Manager                                            | ✓ Collections                                                                                                    |                                |              |
| Secrets Manager                                             | Default colle                                                                                                    |                                |              |
| Admin Console                                               | 🖻 Trash                                                                                                    |                                |              |
| 🖞 Toggle Width                                              |                                                                                                    |                                |              |
|                                                             |                                                                                                    | Produktwechsler                |              |

3. Wählen Sie **Einstellungen** → **Zwei-Schritt-Zugangsdaten** aus der Navigation:

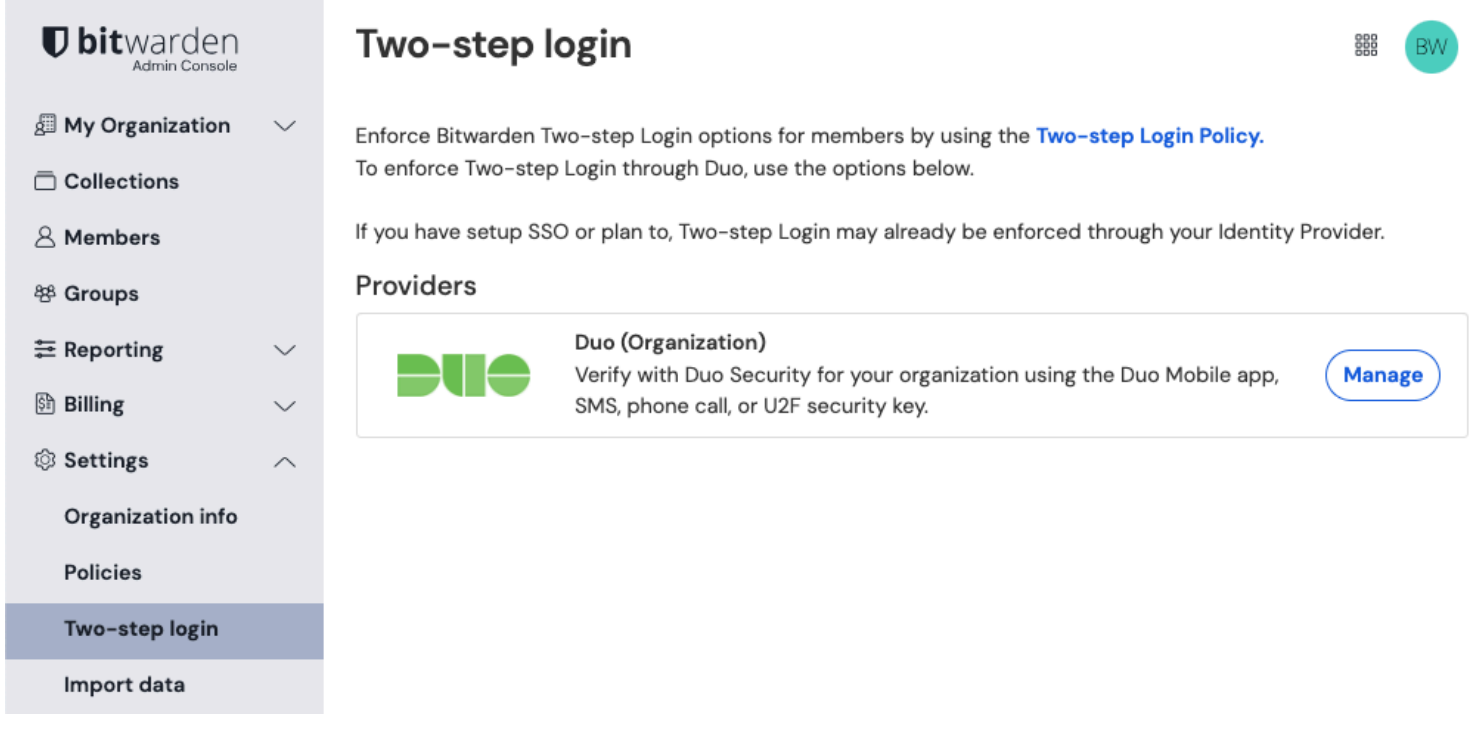

#### Duo für Organisationen verwalten

- 4. Finden Sie die Option Duo (Organisation) und wählen Sie die Schaltfläche Verwalten.
- 5. Sie werden aufgefordert, Ihr Master-Passwort einzugeben, um fortzufahren.
- 6. Geben Sie die folgenden Werte ein, die Sie aus dem Duo-Administrator-Panel abgerufen haben:
  - Client-ID in das Integrations-Schlüssel Feld
  - Client Secret in das Feld Geheimer Schlüssel
  - Geben Sie den API-Hostname ein

7. Wählen Sie die Aktivieren Schaltfläche.

Eine grüne Aktiviert Nachricht sollte erscheinen, um anzuzeigen, dass Duo für Ihren Tresor aktiviert wurde. Sie können dies überprüfen, indem Sie die **Schließen** Taste auswählen und sehen, dass die **Duo** Option ein grünes Häkchen ( 🗸 ) darauf hat.

#### (i) Note

Selbst gehostete Instanzen, die in luftdicht abgeschlossenen Netzwerken arbeiten, benötigen möglicherweise eine zusätzliche Einrichtung, um die Serverkommunikation mit Duo aufrechtzuerhalten.

#### Ein Gerät registrieren

Sobald Duo eingerichtet ist, werden Sie und Ihre Organisationsmitglieder aufgefordert, das nächste Mal, wenn Sie sich anmelden, **Duo zu** starten:

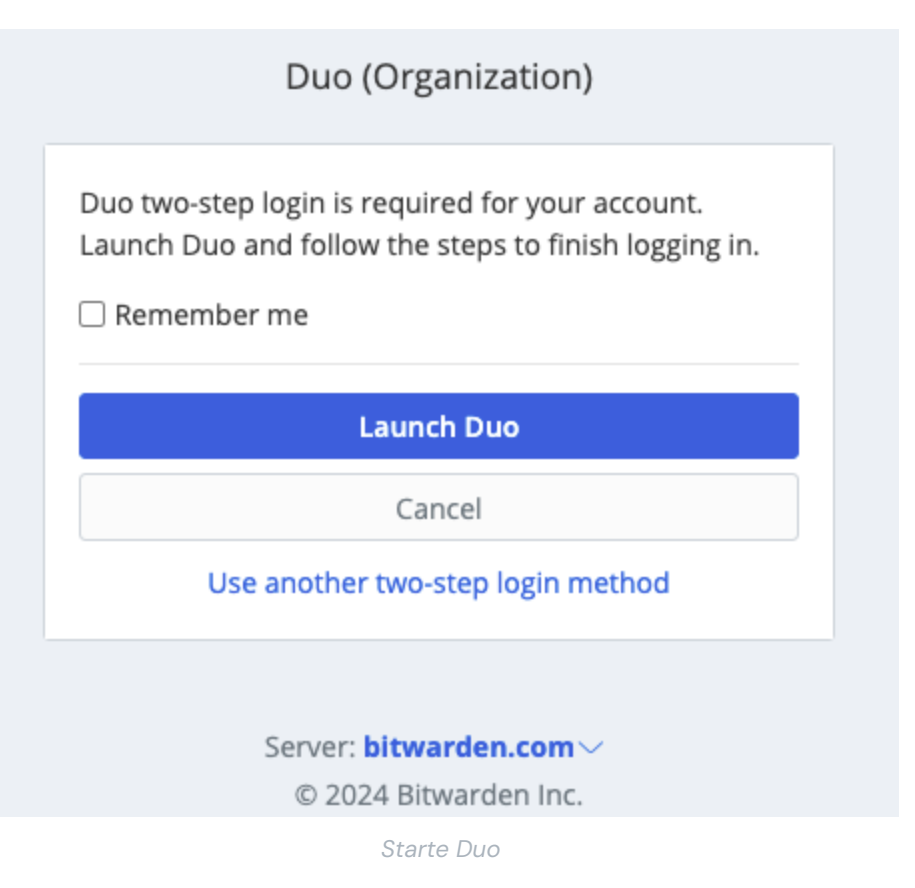

Sie werden aufgefordert, ein Zwei-Schritte-Zugangsdaten-Gerät zu registrieren, folgen Sie den Anweisungen auf dem Bildschirm, um ein sekundäres Gerät für die Verwendung von Duo zu konfigurieren (zum Beispiel, welcher Typ von Gerät zu registrieren ist und ob eine SMS oder eine Push-Benachrichtigung gesendet werden soll).

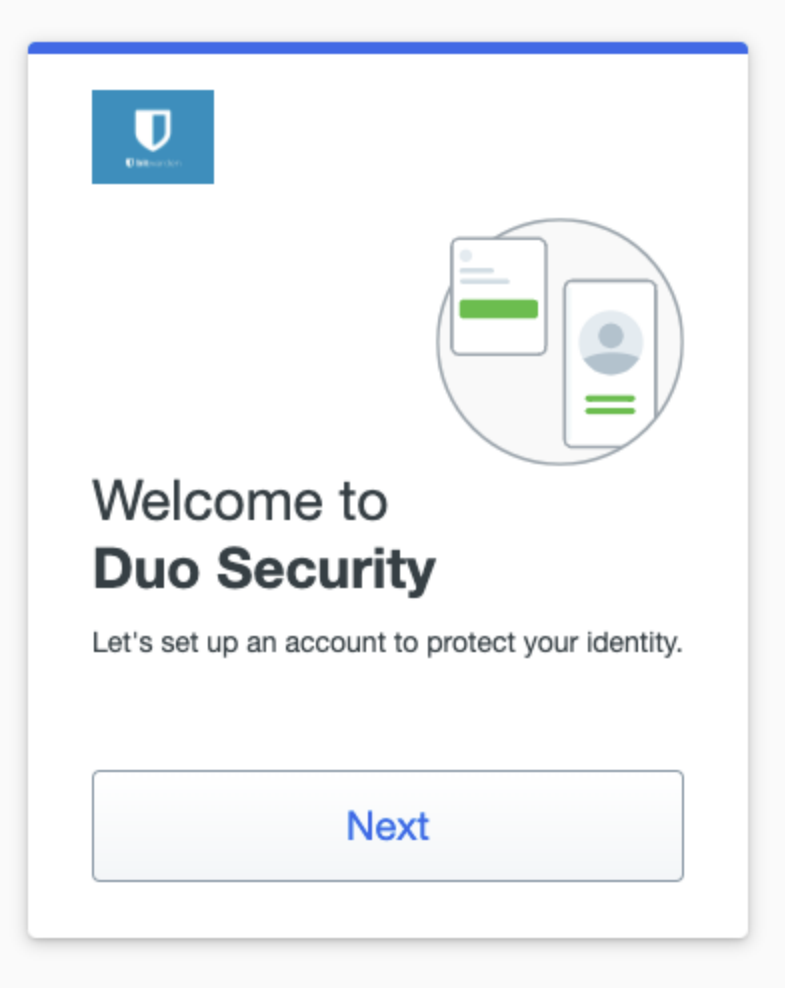

Duo-Einrichtungsbildschirm

#### **♀** Tip

Wenn Sie von Duo nicht aufgefordert werden, ein Gerät zu registrieren, versuchen Sie sich in einem Inkognito- oder privaten Browserfenster anzumelden.

Wenn Sie die Duo-Mobil-App noch nicht heruntergeladen haben, empfehlen wir Ihnen, dies zu tun:

- Herunterladen für iOS
- Download für Android

#### Verwenden Sie Duo

Es wird angenommen, dass **Duo** Ihre höchstpriorisierte-aktivierte-methode ist. Für Mitglieder der Organisation ist **Duo in der gesamten Organisation immer die Methode mit der höchsten Priorität**. Um auf Ihren Tresor mit Duo Zwei-Schritt-Zugangsdaten zuzugreifen:

- 1. Melden Sie sich in Ihrem Bitwarden-Tresor auf jeder App an und geben Sie Ihre E-Mail-Adresse und Ihr Master-Passwort ein. Ein Hinweis wird Sie auffordern, **Duo zu starten**. Nach dem Start erscheint ein Duo-Bildschirm, um Ihre zweistufige Zugangsdaten-Verifizierung zu beginnen.
- 2. Je nachdem, wie Sie Duo konfiguriert haben, schließen Sie die Authentifizierungsanfrage ab durch:

- Die Duo Push-Anfrage von Ihrem registrierten Gerät genehmigen.
- Finden Sie den sechstelligen Verifizierungscode in Ihrer **Duo Mobile** App oder **SMS** Nachrichten, und geben Sie den Code auf dem Tresor Zugangsdaten Bildschirm ein.

#### 🖓 Tip

Aktivieren Sie das Kontrollkästchen **Angemeldet bleiben**, um Ihr Gerät für 30 Tage zu speichern. Wenn Ihr Gerät angemeldet bleibt, müssen Sie den zweistufigen Anmeldeschritt 30 Tage lang nicht mehr durchführen.

Sie müssen Ihren sekundären zweistufigen Anmeldeschritt nicht abschließen, um Ihren Tresor zu **entsperren**, sobald Sie angemeldet sind. Für Hilfe bei der Konfiguration von abmelden vs. sperren Verhalten, siehe Tresor-Timeout-Optionen.